## Learning Express Library – Math Resources

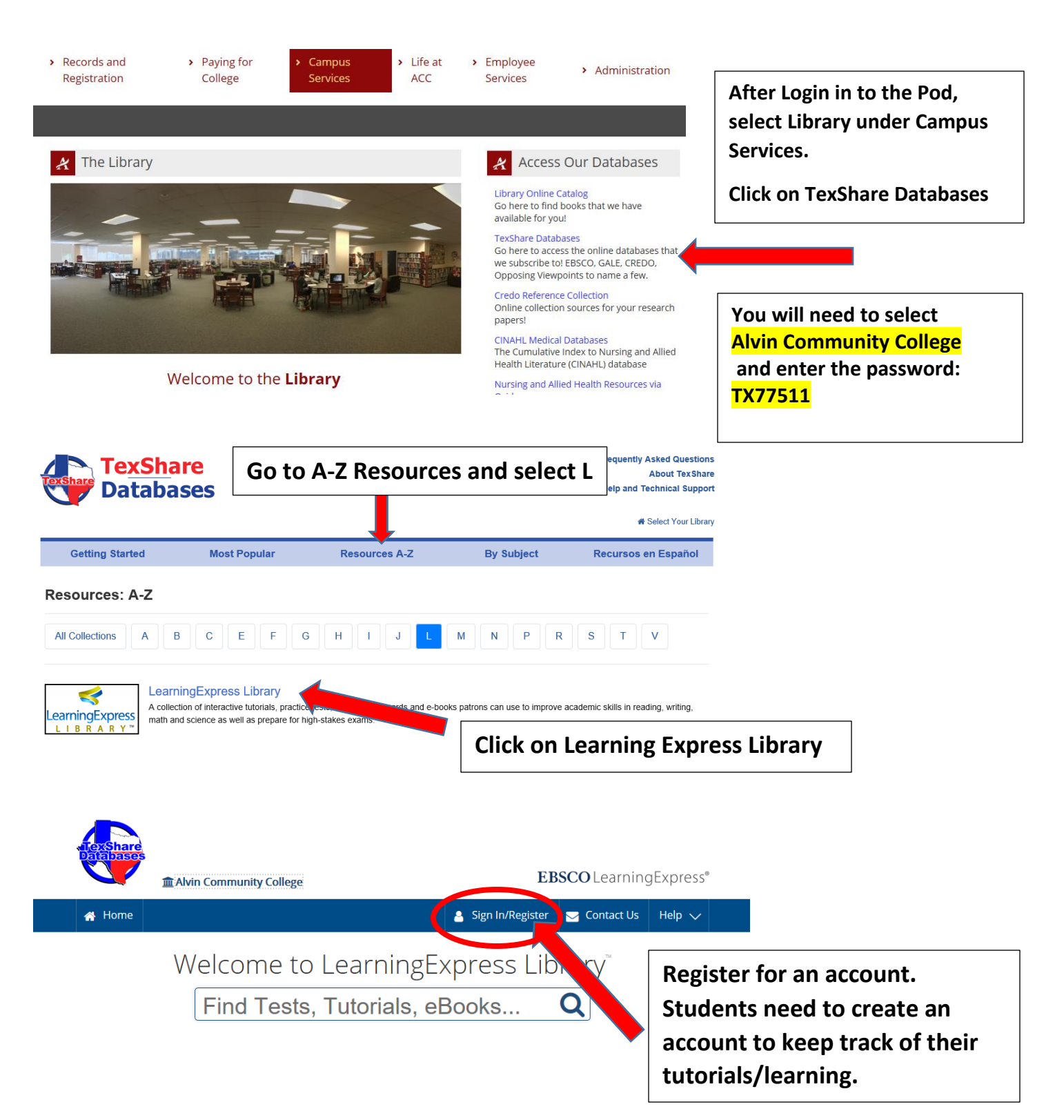

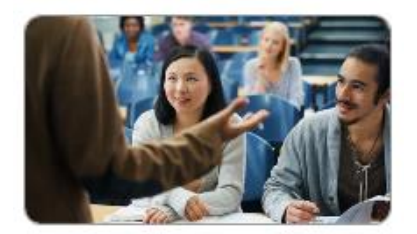

**College Center Plus** 

Achieve your undergrad goals and prepare for future success.

# Select College Center Plus and choose the Skills you would like to review.

- Math Skills Review
- 🝽 Reading Skills Review
- 🛰 Grammar and Writing Skills Review
- 🗪 Science Skills Review

#### Developmental Math

Data, Graphs, & Statistics Practice Decimals Practice Fractions & Mixed Numbers Practice Geometry Practice Integers Practice Measurement Practice Percents Practice Ratios & Proportions Practice Real Numbers Practice Whole Numbers Practice Basic Math Tutorial Basic Math eBooks

#### 🍽 Basic Algebra

Basic Algebra Practice Basic Algebra Tutorial Basic Algebra eBooks Basic Algebra Flashcards

Intermediate Algebra
 Intermediate Algebra Practice
 Intermediate Algebra Tutorial
 Intermediate Algebra eBooks

#### Note: The second second

- Geometry Practice Geometry Tutorial Geometry eBooks
- Introductory Statistics and Probability Introductory Statistics Practice Introductory Statistics and Probability Tutorial Introductory Statistics eBook

- Pre-Calculus
  Pre-Calculus Practice
  Pre-Calculus Tutorials
  Pre-Calculus eBooks
- Calculus
  Calculus Practice
  Calculus eBooks
- Logic and Reasoning
  Logic and Reasoning eBooks
- Quantitative Comparison and Word Problems
  Quantitative Comparison Practice Sets
  Quantitative Comparison and Word Problems eBooks

# Select which practice/tutorial you need and click start to begin your lesson.

## Basic Algebra Tutorial

Need extra review of your basic algebra skills? With six units covering everything from expressions to systems of equations, the engaging exercises and quizzes in this tutorial offer the extra help you need to meet your goals.

▣

Start Tutorial

### **Additional Resources in Learning Express**

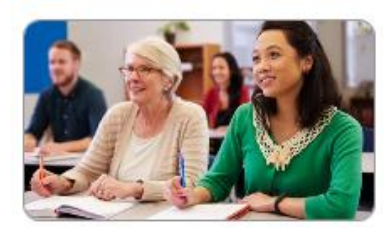

Adult Core Skills

Achieve your personal education and career goals.

#### **Build Your Math Skills**

| • | Math Skills Tutorials     |
|---|---------------------------|
|   | Basic Math Tutorials      |
|   | Algebra Skills Tutorials  |
| - | Math Skills Practice Sets |

Basic Algebra Data, Graphs, and Statistics Decimals Fractions and Mixed Numerals Geometry Integers Measurement Percents Ratio and Proportion Real Numbers Whole Numbers Math Skills eBooks
 Basic Math
 Algebra
 Geometry
 Math Test Preparation

There are many other resources available under Learning Express. You can even find tutorials for popular software tools such as Microsoft Excel under the Computer Skills Center.

Please contact your ACC librarians if you need additional assistance. Contact information can be found on the Library webpage.